#### **Core-CT Modernization**

#### **Overview of Time Entry: Mobile Device**

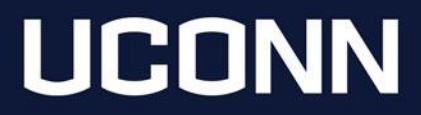

### **Timesheet Navigation**

Navigation Reminder: Time entry options are accessed from the Time tile on the Employee Self Service homepage.

|                         | r   O ♡          | All V Search in All Content                                                                             |                                                                                                    | Q                                                          | 0 ÷ : 0      |
|-------------------------|------------------|----------------------------------------------------------------------------------------------------|----------------------------------------------------------------------------------------------------|------------------------------------------------------------|--------------|
| Employee Self Service ~ |                  |                                                                                                    |                                                                                                    |                                                            | < 1 of 6 > 🚦 |
|                         | Time             | Payroll                                                                                                 | Personal Details                                                                                                    | Benefit Details                                            |              |
|                         |                  |                                                                                                    | 20                                                                                                    | @ <u></u>                                                  |              |
|                         |                  | Last Pay Date 09/06/2024                                                                                |                                                                                                    |                                                            | J            |
|                         | Leave Management | Open En                                                                                                 | rollment                                                                                                    | OPEB Start Date                                            |              |
|                         |                  | Starts now until 10/31/2<br>your choices. You may<br>be submitting by 10/31/2<br>your Agent. Benefits 5 | 2024. You have already submitted<br>re-elect. Your final enrollment must<br>2024. To make a change, contact<br>Specialist. | 07/25/2013<br>Date of first retiree health<br>contribution |              |

### Report Time

| Report Time<br>Thursday, Oct 24, 2024 |  |  |  |  |  |
|---------------------------------------|--|--|--|--|--|
| Reported 7.00                         |  |  |  |  |  |
| Scheduled 7.00                        |  |  |  |  |  |
| Report Time                           |  |  |  |  |  |

| Report Time                                                                                        |                                            |  |        |   |
|----------------------------------------------------------------------------------------------------|--------------------------------------------|--|--------|---|
| Jane Payroll<br>123456   0   Dept: ISS Cntr for Access PScnd Succ<br>Barg Unit: UCONN UNCLASSIFIED | c   Loc: UC-AVPT CAMPUS   Hourly RT: 31.60 |  |        |   |
| $\triangleleft$                                                                                    | Thursday, Oct 24, 2024                     |  |        |   |
| ∽ Reported Status                                                                                  |                                            |  |        |   |
|                                                                                                    | ● Reported 7.00                            |  |        |   |
|                                                                                                    | Scheduled 7.00                             |  |        |   |
|                                                                                                    |                                            |  | Submit |   |
| *Time Reporting Code                                                                               | REG Q                                      |  |        |   |
| Quick Fill                                                                                         | Y                                          |  |        |   |
| Quantity                                                                                           | Hours                                      |  |        |   |
| > Time Details                                                                                     |                                            |  |        |   |
| Submitted 7.00 Hours                                                                               |                                            |  |        |   |
| Summary Detail                                                                                     |                                            |  |        |   |
| Regular                                                                                            | 7.00 Hours<br>🗊                            |  |        | > |

Report Time provides a daily time entry option. This is the recommended option for time entry on mobile devices.

New Feature: Job information is displayed at the top of the time entry page. This is to assist employees with multiple jobs in selecting the correct timesheet.

### Report Time: Page Details

| 1                         | Thursday, Oct 24, 202              | 4 >                       |
|---------------------------|------------------------------------|---------------------------|
| ✓ Reported Status 2       |                                    |                           |
|                           | Reported 7.00                      |                           |
| •                         | <ul> <li>Scheduled 7.00</li> </ul> |                           |
|                           | _                                  | 6 Submit                  |
| 3 *Time Reporting Code    | REG Q                              | ]                         |
| Quick Fil                 | T T                                |                           |
| 4 Quantity                | Hours                              |                           |
| ✓ Time Details 5          |                                    |                           |
| *Taskgrou                 | UOC67000G                          | University of Connecticut |
| Override Rat              | e                                  |                           |
| a Shit                    | t 1 Q                              | Day                       |
| *Eligible for Weekend Dif | ř Q                                | ]                         |
| *Eligible for Shift Dif   | f Q                                | ]                         |
| Business Uni              | t UNIVS Q                          | Colleges and Universities |
| b Override Reason Cod     | e Q                                | ]                         |
| Claim Numbe               | r Q                                | ]                         |
| Updated Hourly Rat        | e                                  | ]                         |
| Combination Cod           | e Q                                | _                         |
| ChartFields               |                                    | ~                         |
| Submitted 7.00 Hours      |                                    |                           |

**1. Navigation Arrows:** can be used to move between days.

**2. Reported Status:** displays **(a)** Reported and Scheduled hours. Scheduled hours are populated for employees with a defined schedule.

**3. Time Reporting Code:** defaults to REG (Regular). To report multiple TRC/hours on a day, each entry (TRC, quantity and other Time Details as needed) must be submitted individually. The magnifying glass icon may be used to look up available values.

**4. Quantity:** time physically worked should be entered in quarter hour increments.

**5. Time Details**: this section must be expanded and is used to report **(a)** Shifts and **(b)** Override Reason Codes.

6. Submit: select after all entries are made in the Reported Status and Time Details sections.
Hours must be submitted to ensure timely and accurate payment!

# Look Up

When using the Look Up feature, users must expand the Search Criteria section to enter criteria.

| _ |                                                                                      |              |                                  |                                |                                                   |
|---|--------------------------------------------------------------------------------------|--------------|----------------------------------|--------------------------------|---------------------------------------------------|
| ( | Cancel                                                                               | Look         | kup                              |                                |                                                   |
|   | Search for: Time Reporting Code                                                      |              |                                  |                                | Show Operators                                    |
|   | Time Reporting Code<br>(begins with)<br>Description<br>(begins with)<br>Search Clear |              |                                  |                                |                                                   |
|   | ✓ Search Results                                                                     |              |                                  |                                |                                                   |
|   |                                                                                      |              |                                  | Only th                        | e first 300 results can be displayed.<br>300 rows |
|   | Time Reporting Code ↑↓ Descr                                                         | ption ↑↓     |                                  |                                |                                                   |
|   | CCAFC Comb                                                                           | Armed Force  | e Caregv Comp                    |                                |                                                   |
|   | CCAFE Armed                                                                          | Forces Com E | Exigency Comp                    |                                |                                                   |
|   | Select Show Operators to enable<br>more search options. This replaces                | Tir          | me Reporting Code<br>Description | begins with v<br>begins with v |                                                   |
|   | I The current advanced search                                                        | 1            |                                  |                                | _                                                 |

Search

Clear

functionality.

#### Comments

|                            | < Fri                             | day, Oct 18, 2024         |                     |                |       |
|----------------------------|-----------------------------------|---------------------------|---------------------|----------------|-------|
| ✓ Reported Status          |                                   |                           |                     |                |       |
|                            | <ul> <li>Reported 7.00</li> </ul> | Scheduled 7.00            |                     |                |       |
|                            |                                   |                           |                     | Submit         |       |
| *Time Reporting Code REG Q |                                   | Qu                        | iick Fill 🔹         |                |       |
| Quantity Hours             |                                   |                           |                     |                |       |
| > Time Details             |                                   |                           |                     |                |       |
| Summary Detail             |                                   |                           |                     |                |       |
| Regular                    | 7.00 Hours                        |                           |                     |                |       |
|                            |                                   |                           |                     | >              |       |
|                            |                                   |                           | Time Reporting Comn | nents          |       |
| 1                          |                                   |                           |                     |                |       |
|                            |                                   | Jane Payroll              |                     | Empl ID 123456 |       |
| Select the Comment         | Job Title                         | Business Ops Specialist 3 | E                   | mpl Record 0   |       |
| icon to open the Time      |                                   |                           |                     |                |       |
|                            | Date 10/18/20                     | 24                        | TRC REG             | Quantity 7.000 | 0000  |
| Reporting Comments         | Combo Code                        |                           | Project ID          | Activity ID    |       |
| page. Please note,         | Туре                              |                           | Category            | SubCat         |       |
| comments cannot be         | Save Cancel                       |                           |                     |                |       |
| deleted and should not     |                                   |                           |                     |                | 1 rov |
| deleted and should not     |                                   |                           |                     |                | e c   |
| contain sensitive or       | Onevetex.ld                       | Data Tima Create d        | Sauraa              | Comment        |       |
| confidential               | Operator Id                       | Date lime Created         | Source              | Comment        |       |
| information                | 1 123456                          | 10/24/24 9:04AM           | Time Reporting      |                | +     |
|                            |                                   |                           |                     |                |       |

## Leave/Comp Time

| Leave / Comp Time |  |
|-------------------|--|
|                   |  |

| Sick                   | Vacation                | Personal              | HAUTOEXPN              | SPUCN000N               |
|------------------------|-------------------------|-----------------------|------------------------|-------------------------|
| Plan Type <b>Sick</b>  | Plan Type Vacation      | Plan Type Personal    | Plan Type Comp Time    | Plan Type Comp Time     |
| Recorded Balance 91.75 | Recorded Balance 397.50 | Recorded Balance 0.00 | Recorded Balance 21.00 | Recorded Balance 1574.0 |
|                        |                         |                       | As of Date 02/19/2024  | As of Date 07/01/2023   |

Available balances are no longer displayed on the timesheet. The balances can be found under the Leave/Comp Time tile.

Users may view plan details by clicking on each Leave/Comp Time type.

New Functionality: Point-in-time balances are displayed by pay period.

| Leave Balance         |        |       |                  |  |  |
|-----------------------|--------|-------|------------------|--|--|
|                       |        |       | Vacation Balance |  |  |
|                       |        |       | 397.50           |  |  |
| Leave Balance Details |        |       |                  |  |  |
| Accrual Date          | Earned | Taken | Balance          |  |  |
| 02/22/2024            | 0.00   | 5.00  | 397.50           |  |  |
| 02/08/2024            | 0.00   | 2.00  | 402.50           |  |  |
| 02/01/2024            | 12.25  | 0.00  | 404.50           |  |  |
| 01/25/2024            | 0.00   | 0.00  | 392.25           |  |  |
| 01/11/2024            | 0.00   | 7.00  | 392.25           |  |  |

#### **Important Reminders**

- Core-CT is available from 4 a.m. to 8 p.m. daily except for non-payweek Thursdays, when it is unavailable.
- Always sign in to Core-CT through <a href="https://ess.uconn.edu/">https://ess.uconn.edu/</a>
- Timesheet submission & approval deadlines can be found at <u>Time & Labor Home</u>
   <u>Payroll Department</u>
- Time entered on Sunday will not be available to approve until Tuesday as Time Administration does not run on Sunday.
- Time submitted on Wednesday before pay confirm will not be processed for approval until the following pay period.